## WebEDIシステム

## EDIDATファイルを ダウンロードするための設定方法

— Windows10用 —

(株) 0KIソフトウェア WebEDIヘルプデスク 2019. 10. 21

## 株式会社 OKIソフトウェア

Webデータのダウンロードを行うためには、下記の設定が必要です。

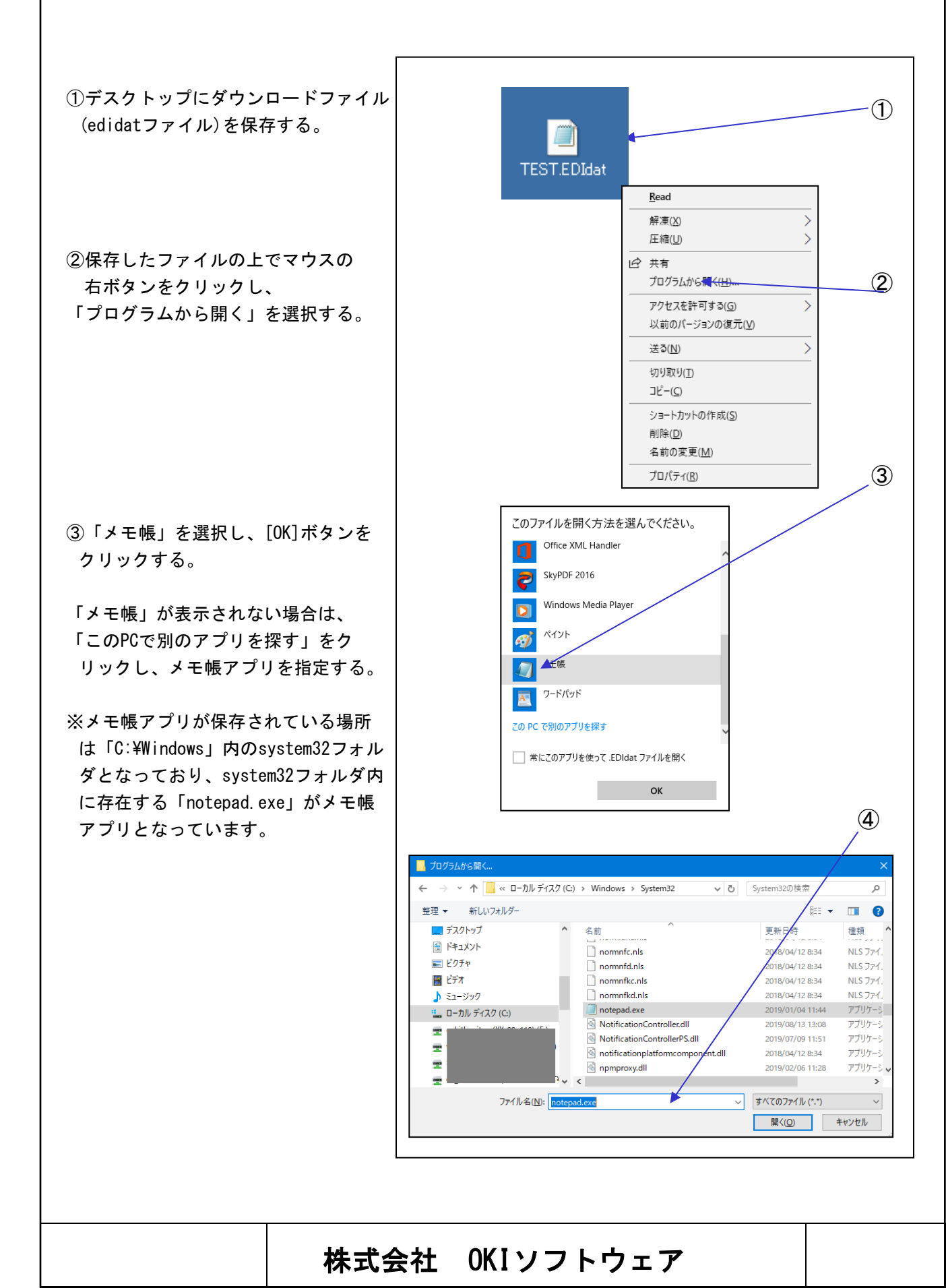